#### PASSOS PARA REQUISIÇÃO DE MATERIAL (Exclusivo dos Setores de Consumo)

https://www.gms-almoxarifado.pr.gov.br

USUÁRIO: Nome / RG / CPF

## RELATÓRIO DE ITENS DO ESTOQUE

- 1 Almoxarifado
- 2 Relatórios
- 3 Relação Itens de Estoque (clique para entrar)
- 4 Clique em [Gerar Relatório]

## INCLUIR REQUISIÇÃO DE ALMOXARIFADO

- 1 Almoxarifado
- 2 Requisição de Almoxarifado
- 3 Manter Requisição (RA / RTA) (clique para entrar)

## REQUISIÇÃO DE ALMOXARIFADO

- 1 Clicar em [Incluir]
- 2 Selecione o 'Tipo de Requisição': RA Requisição de Almoxarifado
- 3 Selecione o 'Setor de Consumo'
- 4 Selecione 'Elaborar Requisição': 'Por Item' ou 'Por Grupo/Classe'
- 5 Selecione 'Por Item', quando o solicitante já sabe o grupo e classe
- 6 Por classe aparecerá a relação de materiais por grupo/classes, que tem o programa GMS.
- 7 Número do Item:
- 8 Quantidade:
- 9 Clicar em 'Confirmar o Item'
- 10 Clicar em Confirmar RA

# RELATÓRIOS

# RELATÓRIO SINTÉTICO DAS REQUISIÇÕES DE ALMOXARIFADO

- 1 Almoxarifado
- 2 Requisição de Almoxarifado
- 3 Rel. Sintético Requisição (clique para entrar)
- 4 Período: período para geração do relatório da requisição
- 5 Setor de Consumo: Qualquer ou selecione um específico
- 6 Almoxarifado de Consumo: Qualquer ou selecione um específico
- 7 Programa: Qualquer ou selecione um específico
- 8 Situação: Aguardando Aprovação
  - Aprovada Aprovada Parcial Não Aprovada
- 9 Almoxarifado Fornecedor: Ex.: Almoxarifado -SEAP
- 10 Clique em [Gerar Relatório]

# RELATÓRIO ANALÍTICO DAS REQUISIÇÕES DE ALMOXARIFADO

- 1 Almoxarifado
- 2 Requisição de Almoxarifado
- 3 Rel. Analítico Requisição (clique para entrar)
- 4 Período: período para geração do relatório da requisição
- 5 Setor de Consumo: Qualquer ou selecione um específico
- 6 Almoxarifado de Consumo: Qualquer ou selecione um específico
- 7 Programa: Qualquer ou selecione um específico
- 8 Situação: Aguardando Aprovação

Aprovada Aprovada Parcial

Não Aprovada

9 - Almoxarifado fornecedor. Ex.: Almoxarifado - SEAP

10 – Clicar em [Gerar Relatório]